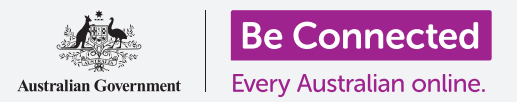

# Giới thiệu về Facebook

Facebook cho phép quý vị giao tiếp và chia sẻ suy nghĩ, hình ảnh và video của mình với bạn bè và gia đình trên khắp thế giới. Hãy cùng nhau tìm hiểu thêm về nó, bao gồm cách tạo tài khoản và quản lý các cài đặt quan trọng về quyền riêng tư và bảo mật.

### Facebook là gì?

Facebook là nền tảng truyền thông xã hội trực tuyến lớn nhất thế giới. Người dùng có thể **Chia sẻ (Share)** suy nghĩ, hình ảnh và sở thích của họ với chỉ vài người, tất cả bạn bè của họ, hoặc thậm chí toàn thế giới. Cái quý vị chia sẻ trên Facebook được gọi là một **Bài đăng (Post)**.

Mọi người sử dụng Facebook để:

- Giữ liên lạc với gia đình và bạn bè, thậm chí cả với những người ở xa
- Kết nối lại với những người đã biết trước đây
- Cập nhật các chuyến du lịch phiêu lưu của con cái, bạn bè và những người thân yêu khác
- Kết nối với những người cùng chí hướng trong cộng đồng và ở nước ngoài
- Tham gia các nhóm dựa trên sở thích và đam mê chung
- Cập nhật tin tức và các vấn đề thời sự.

### Tạo một tài khoản Facebook

Bắt đầu với Facebook thật dễ dàng, và nó miễn phí. Quý vị bắt đầu bằng cách tạo một tài khoản (account) Facebook. Dưới đây là cách thực hiện:

 Trước tiên, chuẩn bị sẵn những thông tin quý vị sẽ cần: họ tên của quý vị, địa chỉ email hoặc số điện thoại di động, và các thông tin cá nhân khác về quý vị (như ngày sinh và giới tính).

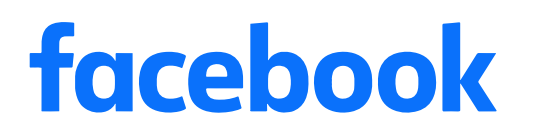

Facebook là nền tảng truyền thông xã hội lớn nhất thế giới

### Giới thiệu về Facebook

- Truy cập <u>www.facebook.com</u> trên một trình duyệt mạng, rồi nhấp vào nút Tạo Tài khoản Mới (Create New Account). Sau đó điền vào mẫu rồi nhấp vào nút Đăng ký (Sign Up).
- 3. Tại bước cuối cùng đó, quý vị sẽ tạo một mật khẩu (password). Để bảo vệ sự riêng tư của mình, điều quan trọng là quý vị phải tạo một mật khẩu mạnh, sử dụng kết hợp các chữ cái, số và ký hiệu. Quý vị có thể tìm hiểu thêm về cách tạo một mật khẩu mạnh trong khóa học <u>Mật khẩu an toàn (Safe passwords)</u>.

| facebook                       |         |
|--------------------------------|---------|
| Sign up                        |         |
| First name                     | Surname |
| Mobile number or email address |         |
| New Password                   |         |
|                                | Sign Up |

Cung cấp thông tin cá nhân để tạo một tài khoản Facebook

- 4. Facebook sẽ email cho quý vị một mã bảo mật để xác minh danh tính của quý vị. Hãy làm theo chỉ dẫn trong email và, gần như ngay lập tức, tài khoản Facebook của quý vị sẽ được tạo ra. Khi quý vị nhìn thấy trang chủ Facebook trong trình duyệt mạng của mình là quý vị đã sẵn sàng để bắt đầu điền thêm thông tin về mình và tìm kiếm trên Facebook những người quý vị có thể biết.
- 5. Bất cứ khi nào muốn đăng nhập vào tài khoản Facebook của mình, quý vị hãy nhập facebook. com vào trình duyệt mạng, nhấp vào tên tài khoản của quý vị, rồi nhập mật khẩu của quý vị.

### Kiểm soát các cài đặt quyền riêng tư của quý vị

Quý vị có nhiều kiểm soát đối với bảo mật và quyền riêng tư của mình trên Facebook. Nó có các cài đặt cho phép quý vị kiểm soát ai có thể xem các chi tiết và bài đăng của quý vị, và ai có thể tương tác hoặc đưa ra bình luận về **Bài viết** (Feeds) Facebook của quý vị. Dưới đây là cách quý vị điều chỉnh các cài đặt này:

• Khi quý vị tạo một tài khoản Facebook, nó ở dạng Công khai (Public), vì vậy ai cũng có thể thấy nó. Quý vị có thể chuyển nó thành Riêng tư (Private) để chỉ (Bạn bè) Friends trên Facebook của quý vị mới có thể thấy tài khoản của quý vị. Nhấp vào mũi tên quay xuống ở gần góc trên cùng bên phải màn hình Facebook của quý vị, nhấp vào Cài đặt (Settings) rồi sau đó nhấp vào Quyền riêng tư (Privacy) trong cột phía bên trái. Sau đó, xem ai có thể xem các hoạt động của quý vị và các thông tin liên lạc khác. Nhấp vào Chỉnh sửa (Edit) bên cạnh cái quý vị muốn thay đổi.

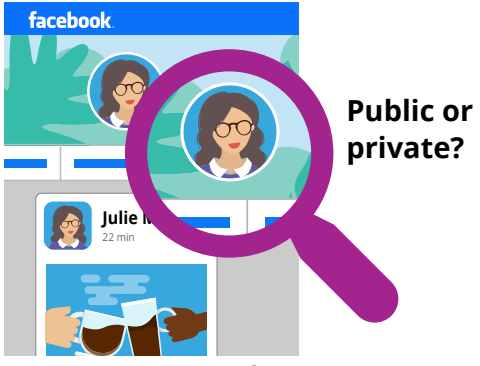

Các cài đặt quyền riêng tư cho phép quý vị kiểm soát ai có thể xem các chi tiết và bài đăng của quý vị

## Giới thiệu về Facebook

- Quý vị có thể cài đặt để cho phép ai có thể xem bài đăng của quý vị: Công khai (Public), tất cả Bạn của quý vị, một số lượng Bạn hạn chế, hoặc thậm chí quý vị có thể giữ mọi thứ cho riêng mình.
- Quý vị cũng có thể kiểm soát ai có thể gửi cho quý vị
  Yêu cầu Kết bạn (Friend Requests), ai có thể xem danh sách bạn của quý vị, thậm chí ai có thể tìm kiếm quý vị bằng số điện thoại hoặc địa chỉ email của quý vị.
- Khám phá các cài đặt khác nhau ở đó. Hãy nhớ rằng, quý vị luôn có thể chuyển một cài đặt trở lại như cũ nếu không thích nó. Và quý vị nên thỉnh thoảng xem lại các cài đặt này để đảm bảo rằng chúng cung cấp quyền riêng tư và bảo mật quý vị muốn.

### Đặt ảnh hồ sơ

Một trong những cách quý vị có thể cá nhân hóa hồ sơ Facebook của mình là cho thêm một **ảnh hồ sơ (profile photo)**. Khi quý vị đăng bài hoặc bình luận về bài đăng trên Facebook của người khác, ảnh của quý vị sẽ được đính kèm để mọi người có thể dễ dàng thấy ai đăng bài hoặc đưa ra bình luận đó. Dưới đây là cách thêm ảnh hồ sơ:

- Nhấp vào tên của quý vị trên thanh menu trên cùng của Facebook để mở trang Hồ sơ (Profile) của quý vị.
- Di con trỏ chuột trên tấm hình hồ sơ tròn, nhỏ gần đầu trang và nhấp Cập nhật (Update).
- Nhấp vào Tải ảnh Lên (Upload Photo) để lấy ảnh từ máy tính của quý vị, hoặc chọn cái quý vị đã đưa lên Facebook.
- 4. Nếu thích, quý vị có thể thêm một số trang trí vào ảnh của mình bằng cách nhấp Thêm Khung (Add Frame), và quý vị cũng có thể nhấp vào ảnh để Cắt tỉa (Crop) nó theo kích thước quý vị thích. Sau đó nhấp Lưu (Save).
- Quý vị cũng có thể cập nhật Ảnh Bìa (Cover Photo) của mình biểu ngữ chạy trên đầu trang hồ sơ của quý vị bằng cách nhấp vào Thêm Ảnh Bìa (Add Cover Photo).

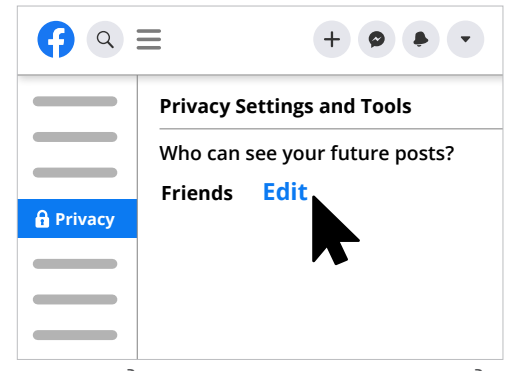

Tìm hiểu các cài đặt bảo mật để giúp đảm bảo an ninh của quý vị

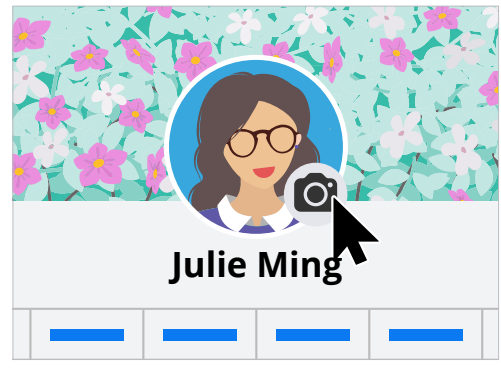

Cá nhân hóa trang Facebook của quý vị bằng một Ảnh Hồ sơ và Ảnh Bìa